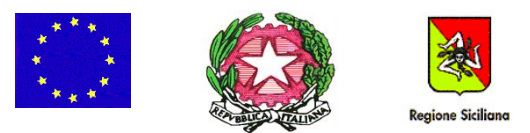

I. C. S. "LEONARDO DA VINCI - GIOSUE' CARDUCCI" Via Ferdinando Di Giorgi, 48 – 90145 – Palermo - TEL. 091 7285170 e-mail: <u>paic8ak004@istruzione.it</u> -sito web: <u>www.icdavincicarducci.edu.it</u>

I. C. S. - "L. DA VINCI - G. CARDUCCI"-PALERMO **Prot. 0011953 del 16/11/2021** 06-05 (Uscita)

Agli alunni e alle famiglie Dell'I.C.S. L. Da Vinci – Giosuè Carducci Al sito web dell'Istituto

Circ. n. 91 del 16/11/2021

Oggetto: Informativa sul contributo dovuto dalle famiglie per il pagamento assicurazione infortuni e responsabilità civile degli alunni.

Con la presente circolare s'intende informare l'utenza che per l'a.s. 21/22 la polizza di assicurazione per gli alunni e per il personale docente e non docente dell'Istituto è stata stipulata con la società Benacquista Assicurazioni s.n.c..

Il costo del premio annuo è di € 5,30.

Il MIUR con circolare n. 312/12 "Indicazioni in merito all'utilizzo dei contributi scolastici delle famiglie" ha ribadito che "resta l'obbligo di rimborsare alla scuola alcune spese sostenute per conto delle famiglie stesse, come ad esempio, quelle per la stipula del contratto di assicurazione individuale per gli infortuni e la responsabilità civile degli alunni...".

Pertanto, il contributo richiesto copre le spese direttamente sostenute dalla scuola per conto delle famiglie e sarà destinata al pagamento della polizza assicurativa degli alunni.

Per gli alunni disabili certificati (L. 104/92) l'assicurazione viene fornita gratuitamente all'Agenzia di assicurazione Benacquista Assicurazioni s.n.c, pertanto, il versamento di € 5,30 non è dovuto.

## SEGUONO INDICAZIONI OPERATIVE A SUPPORTO DEL GENITORE PER L'ESECUZIONE DEL PAGAMENTO

Il versamento della quota assicurativa obbligatoria potrà essere effettuato esclusivamente tramite il sistema ARGO PAGONLINE, pagamento dei contributi scolastici attraverso PAGOPA.

**1.** Il genitore dovrà entrare nel sito <u>Registro elettronico scuola (argofamiglia.it)</u> e cliccare sul pulsante in alto a destra "Accedi".

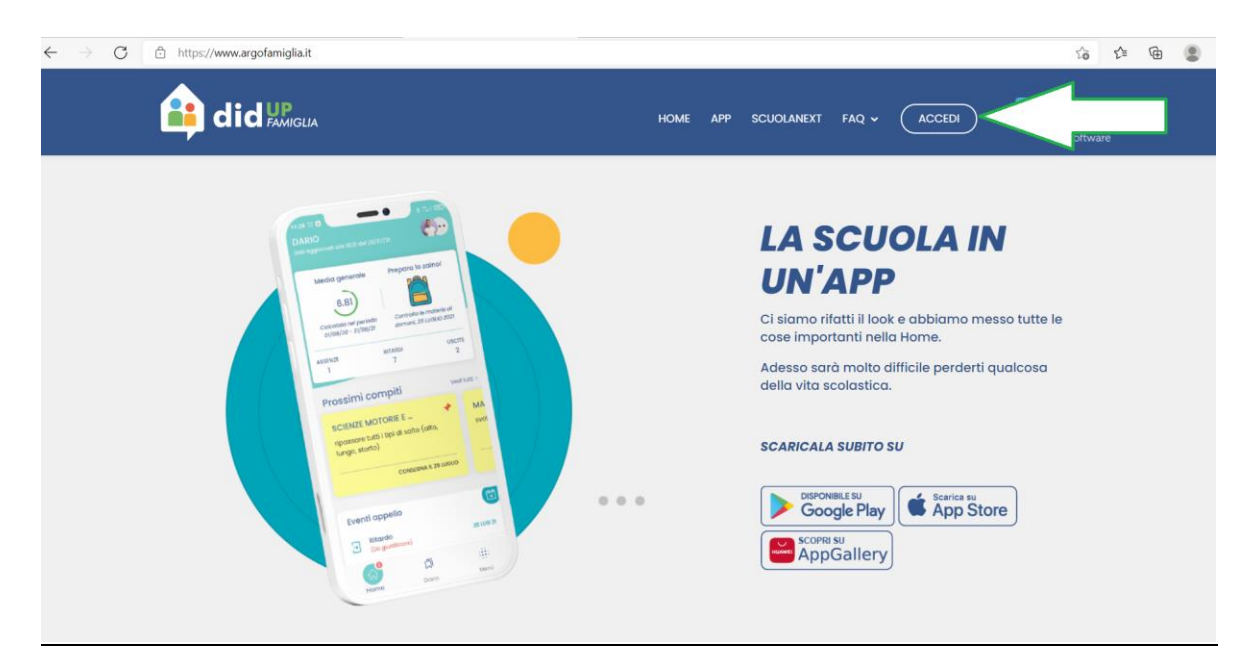

2. Entrerà nell'area riservata, dove va inserito il codice scuola (SC27020) e le proprie credenziali del registro elettronico (nome utente e password).

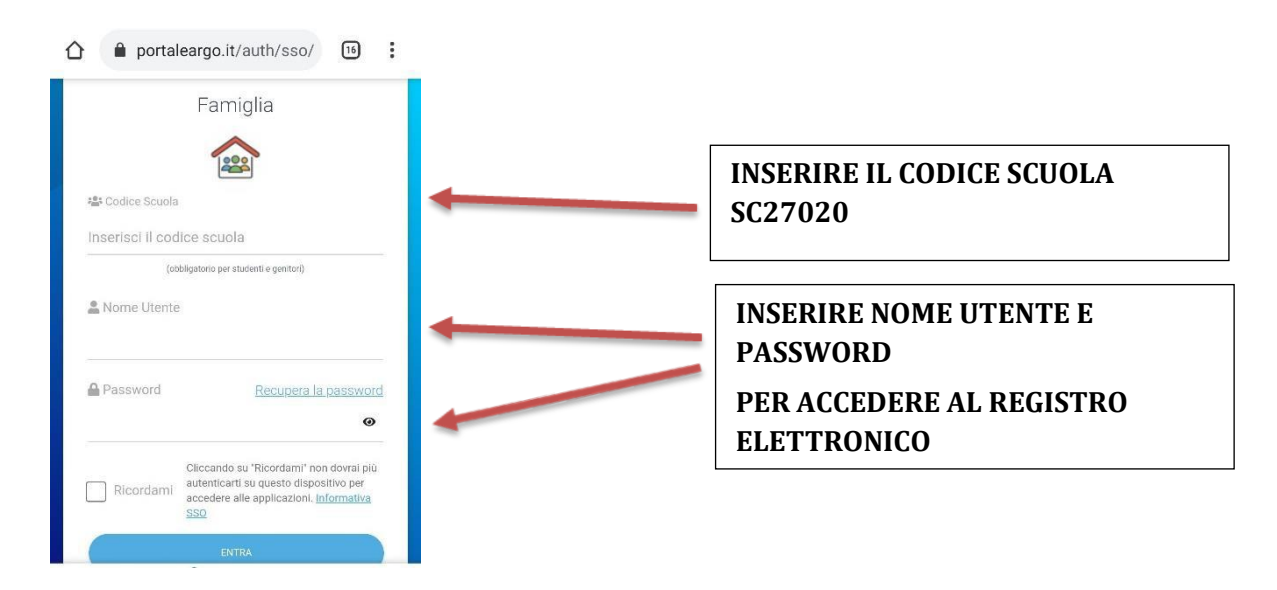

## **ESECUZIONE DEL PAGAMENTO**

**3.** Entrando all'interno del registro per giungere al servizio di pagamento dei contributi è necessario cliccare su "Servizi dell'Alunno". Verrà visualizzata la schermata sotto riportata. Cliccare di seguito sull'icona "Tasse".

|                    | SERVIZI ALU    | INO                                                                                                    |
|--------------------|----------------|----------------------------------------------------------------------------------------------------|
| _                  | Servizi Alunno | Alunno: DE MARIA ALBERTO   Classe: 3B AMMINISTRAZIONE, FINANZA E MARKETING Marcello Mariello (ITAF)   Informiamo gli utenti che è adesso scaricabile la nuova app per dispositivi mobili. Venite a scoprire Didup Famiglia sugli store Android a Applel   Il codice scuola da utilizzare per accedere all'app è TESTAGID, utente e password sono quelle utilizzate per accedere a questa applicazione. |
| CLICCA<br>SU TASSE |                |                                                                                                    |
|                    | Servizi Classe |                                                                                                    |
|                    | Documenti      |                                                                                                    |
|                    | Utilità        |                                                                                                    |
|                    | Area Pubblica  |                                                                                                    |

**4.** Selezionata la procedura, si accede all'elenco delle tasse a carico del/della figlio/a come di seguito raffigurato.

| Tasse Alunno                    |                                                                                                 |           |        |               |                |                               |                                                                                                    |                           |                          |                    |                        |                        |  |
|---------------------------------|-------------------------------------------------------------------------------------------------|-----------|--------|---------------|----------------|-------------------------------|----------------------------------------------------------------------------------------------------|---------------------------|--------------------------|--------------------|------------------------|------------------------|--|
|                                 | ISTITUTO COMPRENSIVO STATALE "L. DA VINCI - G. CARDUCCI" VIA FERDINANDO DI GIORGI, 48 - PALERMO |           |        |               |                |                               |                                                                                                    |                           |                          |                    |                        |                        |  |
| Tassa                           | IUV                                                                                             | Imp.Tassa | Rata   | Imp.Rata      | Scadenza       | Pagabile<br>oltre<br>scadenza | Modalità di pagamento consentite                                                                                                    | Stato Pagamento           | Imp.Pagato               | Data<br>Operazione | Avviso di<br>Pagamento | Ricevuta<br>Telematica |  |
| PREMIO ANNUALE<br>ASSICURAZIONE |                                                                                                 | 5,30      | 1      | 5,30          |                |                               | Pagamento immediato (on-line) o tramite stampa<br>dell'avviso di pagamento (pagamento presso un<br>Prestatore di Servizi di Pagamento in un momento<br>successivo) |                           |                          |                    |                        |                        |  |
|                                 |                                                                                                 |           |        |               |                |                               |                                                                                                    |                           |                          |                    |                        |                        |  |
|                                 |                                                                                                 |           |        |               |                |                               |                                                                                                    |                           |                          |                    |                        |                        |  |
|                                 |                                                                                                 |           |        |               |                |                               |                                                                                                    |                           |                          |                    |                        |                        |  |
|                                 |                                                                                                 |           |        |               |                |                               |                                                                                                    |                           |                          |                    |                        |                        |  |
|                                 |                                                                                                 |           |        |               |                |                               |                                                                                                    |                           |                          |                    |                        |                        |  |
|                                 |                                                                                                 |           |        |               |                |                               |                                                                                                    |                           |                          |                    |                        |                        |  |
|                                 |                                                                                                 |           | Mostra | tasse per tut | ti i figli 🗌 🏾 | Istruzioni                    | Consulta elenco PSP (per Avviso di Pagamento)                                                                                                    | Avvia Pagamento Spontaneo | Aggiorna stato pagamenti | Richiedi avviso o  | di pagamento           | Paga subito            |  |

- 5. Tramite questa schermata il genitore può avviare il pagamento, scegliendo una delle seguenti modalità:
  - a. Pagamento immediato (pulsante Pagasubito)
  - b. Richiesta dell'avviso di pagamento(pulsante Richiedi avviso di pagamento) **MODALITA' CONSIGLIATA PERCHE' PIU' SEMPLICE**

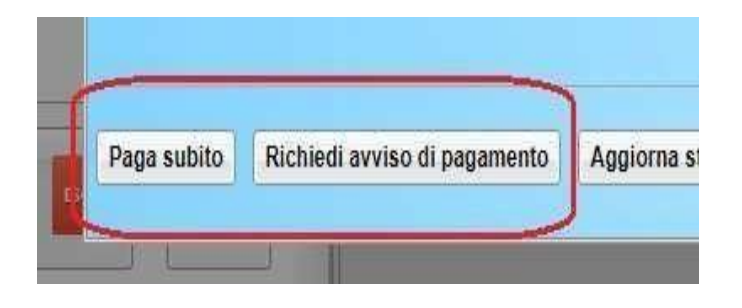

Tramite questa schermata si suggerisce di scegliere, per semplicità dell'operazione, "Richiedi avviso di pagamento"

## **PAGAMENTO DIFFERITO (RICHIEDI AVVISO DI PAGAMENTO)**

6. Cliccando sul pulsante di richiesta dell'avviso di pagamento, il programma produce un documento contenente tutte le informazioni necessarie per effettuare il versamento in una fase successiva, presso una ricevitoria (Sisal, ...), o uno sportello bancario, oppure comodamente da casa, attraverso i servizi di pagamento online della propria banca (è sufficiente fare riferimento al codice avviso riportato nel documento).

Il documento generato (Avviso di Pagamento) può essere scaricato attraverso l'apposito link e stampato. L'avviso viene prodotto per un singolo contributo, dunque i genitori che hanno più figli iscritti a scuola devono ripetere l'operazione per ciascun figlio dal registro elettronico delle rispettive classi.

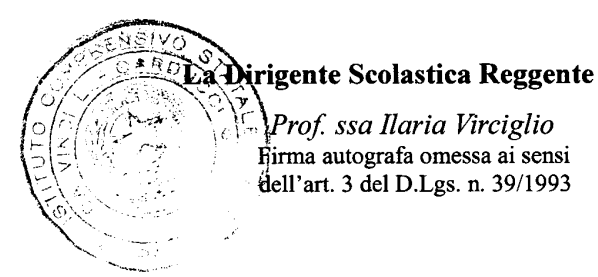